## **Canvas Profile Pictures**

If your institution has enabled profile pictures, you can add and change profile pictures in your account. If you do not see a placeholder picture in your user settings, this feature has not been enabled.

## To add a profile picture

- In the Global Navigation pane on the left, click **Account**.
- Click Settings.

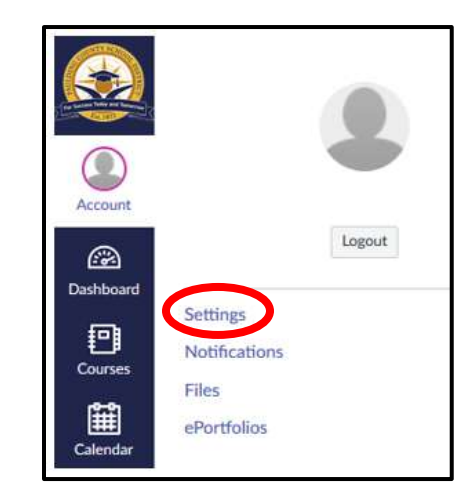

• Click the picture icon next to your name.

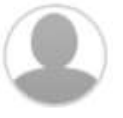

- Add a picture using one of the following methods:
  - Upload a Picture
    - Click Upload a Picture.
    - Drag a drop a picture into the box or click choose a picture, locate the picture you want to use and click Open.
    - Drag the selection box on the picture to crop the image.
    - Click Save.

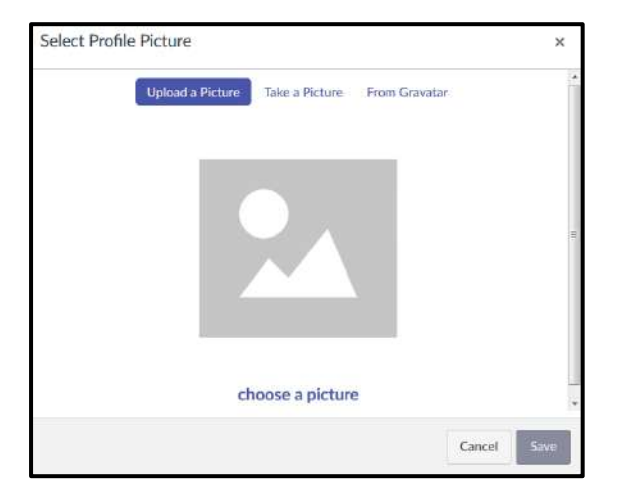

- Take a Picture (not supported in Safari or Internet Explorer)
  - Click Take a Picture.
  - Click the **Take Picture** button.
  - Click to allow Canvas access to your camera if necessary.
  - Click **Retry** to take another picture if desired.
  - Click Save.

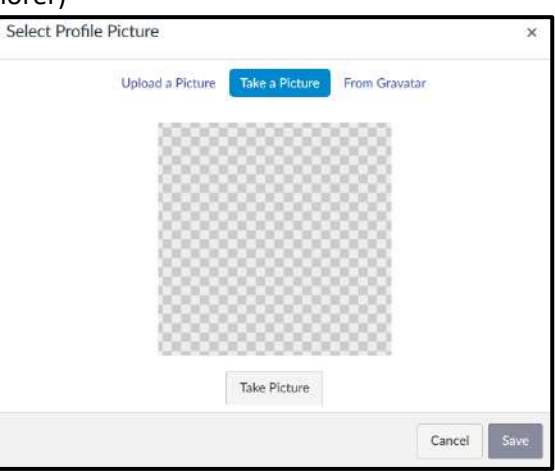

- From Gravatar
  - Click From Gravatar (You must have a Gravatar account with an existing Gravatar already created).
  - Enter your Gravatar email address.
  - Click **Preview**.
  - Click Save.

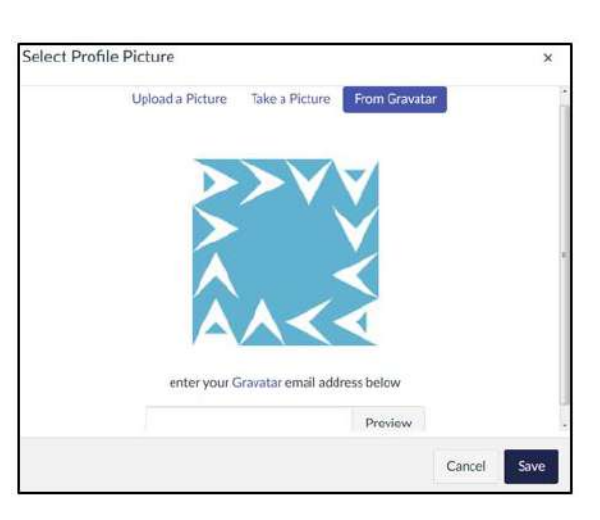

• The picture you selected has replaced the picture placeholder.

To edit a profile picture

- In the Global Navigation pane on the left, click Account.
- Click Settings.
- Click your profile picture to edit it.

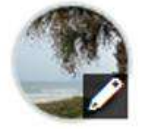

• Replace the picture with a new picture using one of the methods listed above.

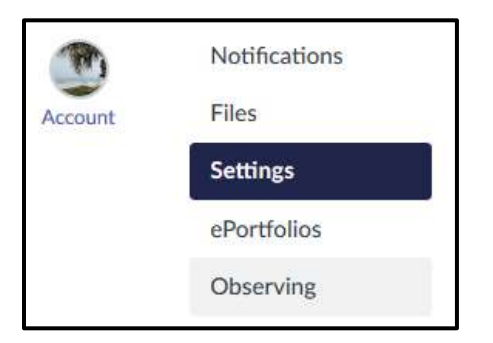

## To delete a profile picture

• Click **Files** in the navigation pane.

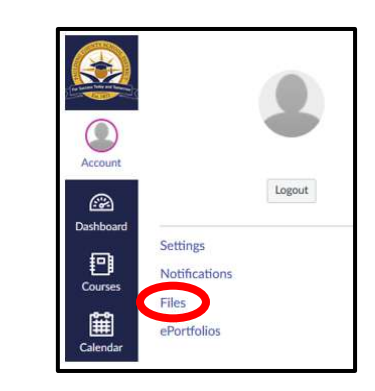

• Click the profile pictures folder.

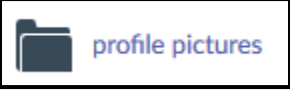

- Click the settings icon next to the picture you want to remove.
- Click Delete.

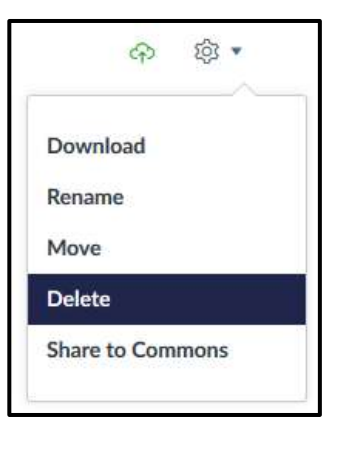